# Notat

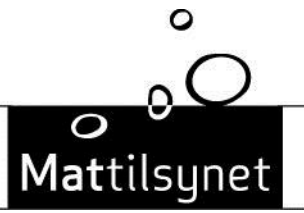

Statens tilsyn for planter, fisk, dyr og næringsmidler

| Til:<br>Kopi til: | Norske produsenter av fisk og fiskevarer<br>Norges Sjømatråd, Sjømat Norge, NSL<br>Mattilsynets fagseksjoner og regioner |                    |                            |  |
|-------------------|----------------------------------------------------------------------------------------------------|--------------------|----------------------------|--|
| Fra:              | Mattilsynets Seksjon for eksport og import                                                                               | Dato:<br>Vår ref.: | 01.11.2015<br>(2015/18650) |  |
| Kontaktpunkt:     | Ditt nærmeste Mattilsyn-kontor                                                                                           |                    |                            |  |

## Veiledning for registrering av produsenter av fisk og fiskevarer for eksport til Russland og EØU

Myndighetene i den Eurasiske Økonomiske Union (EØU; Russland, Hviterussland, Kazakhstan, Armenia og Kirgisistan) krever at norske produsenter av fisk og fiskevarer skal være registrert og godkjent i deres system før varer kan importeres til medlemslandene.

Registreringsskjemaet ble oppdatert i juni 2015, og Mattilsynet har gjort tilsvarende endringer i listeføringsfunksjonen i MATS skjematjenester. Informasjonen Mattilsynet innhenter og oversender danner grunnlag for listeføringen og dermed produktenes markedsadgang til EØU. Derfor oppfordres alle produsenter av fisk og fiskevarer for eksport til EØU til å registrere seg, uavhengig av om de per dags dato har markedsadgang eller ikke.

Dette notatet beskriver hvordan registreringen skal gjøres.

1. Produsent logger inn på https://www.mattilsynet.no/mats

| https://www.mattilsynet.no/mats                                                                                            |                                                                                                    | 😡 Mattilsynet - skjematjenest 🗵              |                                               |
|----------------------------------------------------------------------------------------------------|----------------------------------------------------------------------------------------------------|----------------------------------------------|-----------------------------------------------|
| UA-23574941-1                                                                                                    |                                                                                                    |                                              |                                               |
| https://www.mattilsynet.no/                                                                                                |                                                                                                    |                                              |                                               |
|                                                                                                    |                                                                                                    |                                              |                                               |
|                                                                                                    |                                                                                                    |                                              |                                               |
| Mattilsynet Statens tilsyn for planter, fisk, dyr og næringsmidler                                                         |                                                                                                    |                                              |                                               |
| Velkommen til Mattilsynets sl                                                                                              | kjematjenester                                                                                            |                                              |                                               |
| Du blir nå sendt videre til innloggingssidene til ID-porter<br>har logget inn blir du styrt videre til Mattilsynets skjema | <ol> <li>Vi bruker ID-porten for å sikre trygg<br/>tjenester.</li> <li>Logg inn via ID-porten </li> </ol> | innlogging for deg og virksomheten o         | lu representerer. Etter at du                 |
| Dritsmeking IKT har vedlikehold av systemene hver onso<br>denne perioden.                                                  | DRIFTSMELDIN<br>dag fra 20:00 til torsdag morgen kl 07:                                                   | NGER<br>:00. Dette medfører at skjematjenest | ene kan være ustabile eller utilgjengelige i  |
| Første gang?<br>Hvis det er første gang du skal bruke Mattilsynets skjem                                                   | atjenester, anbefaler vi at du går til d                                                                  | isse sidene først: <u>www.mattilsynet.n</u>  | o/skjema.                                     |
| Brukerstøtte:                                                                                                    |                                                                                                    |                                              |                                               |
| Dersom du har problemer med å finne riktig skjema eller<br>Kontakt Mattilsynet                                             | med utfylling og innsendelse av skjen                                                                     | na inne i Mattilsynets skjematjeneste        | er, kontakt Mattilsynet: Telefon: 22 40 00 00 |
|                                                                                                    |                                                                                                    |                                              | www.mattilsynet.no                            |

Mattilsynet, Hovedkontoret, Avdeling fisk og sjømat, Seksjon for eksport og import Saksbehandler: Martin Hlinka Tlf.: +47 55 21 57 12 Besøksadresse: Rosenkrantzgate 3, Bergen E-post: <u>postmottak@mattilsynet.no</u>

2. «Endre informasjon om næringsmiddelvirksomhet inkl. matkontaktmaterialer» Velg «Skjema» og «Endre informasjon om næringsmiddelvirksomhet inkl. matkontaktmaterialer»

| opplysninger om din             |
|---------------------------------|
| dning til å søke om             |
| ner innen samme                 |
| ktivitet velger du<br>t inkl    |
|                                 |
|                                 |
|                                 |
| op<br>dni<br>ner<br>kti<br>t ir |

## 3. «Velg tilsynsobjekt»

Merk «Velg tilsynsobjekt», produsenten som skal registreres og velg «Neste»

| $\hat{\circ}$               | Skjematjenestene<br>Testinnlogget Martin Hlinka (for NORDLAND HAVFISKI |                    |                                                          |   |                                                                        |                                                             |                               |
|-----------------------------|------------------------------------------------------------------------|--------------------|----------------------------------------------------------|---|------------------------------------------------------------------------|-------------------------------------------------------------|-------------------------------|
| attilsynet Statens tilsyn   | for planter, fisk, dyr og næringsmidler                                |                    |                                                          |   |                                                                        |                                                             |                               |
| Aktuelt Skjema Send         | beskjed Mine saker Oversikt                                            | Om skjematjenester | Min profil Nynorsk Logg ut                               |   |                                                                        |                                                             |                               |
| Mine skjema Andre skjema Mi | ne påbegynte skjema                                                    |                    |                                                          |   |                                                                        |                                                             |                               |
| Endre informasjon om        | næringsmiddelvirksomhet                                                |                    |                                                          |   |                                                                        | 000                                                         |                               |
| Sider i skjemaet            | Velg tilsynsobjekt                                                     |                    |                                                          | 1 | Hjelp                                                                  |                                                             |                               |
| Velg tilsynsobjekt          | Navn     Gadus Niord                                                   | Nummer<br>N2204    | Aktivitet<br>Frysefartøy og fabrikkskip                  |   | Generell                                                               | Skjema                                                      | Felter                        |
| Rediger detaljer            | Havtind                                                                | N70                | Frysefartøy og fabrikkskip                               |   | u - tên du - T                                                         | l                                                           |                               |
| Registrer vedlegg           | Vesttind<br>Kongsfjord                                                 | N16<br>N23         | Frysefartøy og fabrikkskip<br>Frysefartøy og fabrikkskip |   | Mattilsynet har<br>virksomheten o                                      | registrert at<br>friver med.                                | Ivitetene                     |
| Kontroller opplysninger     |                                                                        |                    |                                                          |   | Du må her veld                                                         | ie en aktivitet                                             | som er den                    |
| Send inn                    |                                                                        |                    |                                                          |   | du vil søke om<br>nye opplysning<br>aktiviteter må<br>for hver aktivit | godkjenning fo<br>er om. Har du f<br>du sende inn et<br>et. | r eller gi<br>flere<br>skjema |
|                             |                                                                        |                    |                                                          |   |                                                                        |                                                             |                               |
|                             | Neste                                                                  |                    |                                                          |   |                                                                        |                                                             |                               |
|                             |                                                                        |                    |                                                          |   |                                                                        |                                                             |                               |

Veiledning:

- Virksomheter med flere godkjenningsnummer (pakkenummer) vil i de fleste tilfeller ha ett godkjenningsnummer per linje.
- Registreringen gjøres som egen sak for hvert av godkjenningsnumrene som skal produsere for eksport til Russland.

www.mattilsynet.no

Mattilsynet, Hovedkontoret, Avdeling fisk og sjømat, Seksjon for eksport og import Saksbehandler: Martin Hlinka Tlf.: +47 55 21 57 12 Besøksadresse: Rosenkrantzgate 3, Bergen E-post: <u>postmottak@mattilsynet.no</u>

## 4. «Rediger detaljer»

Kontroller oppgitt informasjon om tilsynsobjektet, og velg «Neste»

| 0                                             |                                                                                                    | <mark>Skjematjenestene</mark><br>Testinnlogget Martin Hlinka (for NORDLAND HAVFISKE                                       |
|-----------------------------------------------|----------------------------------------------------------------------------------------------------|----------------------------------------------------------------------------------------------------|
| o Statens tilsyn for plante                   | r, fisk, dyr og næringsmidler                                                                                                    |                                                                                                    |
| Aktuelt Skjema Send beskjed                   | Mine saker Oversikt Om skjematjenester Min profil Nynorsk Logg ut                                                                                                    |                                                                                                    |
| mine skjema Andre skjema Mine pabegy          | nte skjema                                                                                                    |                                                                                                    |
| ndre informasjon om næring<br>Sider i skiemæt | smiddelvirksomnet                                                                                                    | Hieln                                                                                                    |
| ð Velg tilsynsobjekt                          | Navn:                                                                                                    | njop                                                                                                    |
| Rediner detailer                              | Havtind                                                                                                    | Generell Skjema Felter                                                                                                    |
| Velg produksjonsform                          | Eventuell nærmere beskrivelse:                                                                                                    | Her registrerer du opplysninger om virksomheten.<br>Husk å endre navnet på virksomheten din til det<br>den faktisk heter. |
| Registrer vedlegg     Kontroller opplysninger | ́ ө                                                                                                    | Du kan her også endre opplysninger om<br>kontaktpersoner, e-postadresser her. Husk å føre                                 |
| Send inn                                      | Velg Kontaktperson for Frysefartøy og fabrikkskip:                                                                                                    | opp beseksadresse dersom den er forskjellig fra<br>virksomhetsadressen.                                                   |
| Valg tilsynsobjekt er førdig                  | Thomas Adheim       Image: View of the second second |                                                                                                    |
|                                               | Forrige                                                                                                    |                                                                                                    |

- Feltet «Navn» viser tilsynsobjektets navn, altså navnet som blir knyttet til virksomhetens godkjenningsnummer (pakkenummer).
  - o Benyttes i Mattilsynets lister over godkjente virksomheter
  - Hentes opp sammen med godkjenningsnummer i enkelte fiskeattester
  - Spesielt for fiskebåter: Det er viktig at det er båtnavn som oppgis i feltet «Navn». Det har ved noen tilfeller skapt problemer at det i importlandets virksomhetsliste og norsk attest står rederinavn, mens båtnavn benyttes på kasseetikett.
- «Benytt virksomhetens adresse» skal hukes av, slik at Skjematjenesten henter inn virksomhetens forretningsadresse fra Enhetsregisteret.

www.mattilsynet.no

Mattilsynet, Hovedkontoret, Avdeling fisk og sjømat, Seksjon for eksport og import Saksbehandler: Martin Hlinka Tlf.: +47 55 21 57 12 Besøksadresse: Rosenkrantzgate 3, Bergen E-post: <u>postmottak@mattilsynet.no</u>

## 5. «Velg produksjonsform»

A. Hvis du allerede har «Produksjon for eksport av fisk og fiskevarer til Russland»:

Velg «Endre»

| Õ                                        |                                                                                                    |                      |              | S k<br>Tes | jematjenesten<br>Hinnlogget Martin Hlin                     | e<br>ka (for NORDLAN                   | ID HAVFISKE                         |
|------------------------------------------|----------------------------------------------------------------------------------------------------|----------------------|--------------|------------|-------------------------------------------------------------|----------------------------------------|-------------------------------------|
| o<br>attilsynet Statens tilsyn for plant | ter, fisk. dyr og næringsmidler                                                                                       |                      |              |            |                                                             |                                        |                                     |
| Aktuelt Skjema Send beskjed              | d Mine saker Oversikt Om skjematjenester (Min profil) (Nyn                                                            | orsk) Logg ut        |              |            |                                                             |                                        |                                     |
| Mine skjema Andre skjema Mine påber      | gynte skjema                                                                                                    |                      |              |            |                                                             |                                        |                                     |
| Endre informasjon om nærir               | ngsmiddelvirksomhet                                                                                                   |                      |              |            |                                                             |                                        | 3                                   |
| Sider i skjemaet                         | Velg produksjonsform for Havtind (Frysefartøy og fabri                                                                | kkskip)              |              |            | Hjelp                                                       |                                        |                                     |
| Ø Velg tilsynsobjekt                     | Produksjonsform:                                                                                                    |                      |              |            | Generell                                                    | <u>Skjema</u>                          | Felter                              |
| Ø Rediger detaljer                       | Fabrikkskip                                                                                                    |                      |              |            |                                                             |                                        |                                     |
| Velg produksjonsform                     | Foredling - marine ingredienser for konsum                                                                            |                      |              |            | aktiviteten din. Merk                                       | at du ikke kan en                      | idre direkte i                      |
| 0. Residences dia se                     | Produksion for eksport av fisk og fiskevarer til Kina                                                                 |                      |              |            | dine eksisterende pro                                       | duksjonsformer,                        | bare søke or                        |
| C Registrer vedlegg                      | Produksjon for eksport av fisk og fiskevarer til Russland<br>Produksjon for eksport av fisk og fiskevarer til Vietnam |                      |              |            | nye. Noen produksjor<br>endres. Da må du leg                | isformer er utgått<br>ge inn de nve    | t, og må                            |
| Kontroller opplysninger                  | Produksjonstorm                                                                                                    | Registreringsform    | Periode      |            | produksjonsformene                                          | som du velger fra                      | listen                              |
| Send inn                                 | Frysefartøy                                                                                                    | Godkjenningspliktig  | 18.05.2011 - | ✓ Endre    | 1. Velg først den rik                                       | ige produksionsf                       | ormen fra                           |
|                                          | Produksjon for eksport av fisk og fiskevarer til Russland                                                             | Registreringspirkig  | 05.11.2014 - | / Endre    | nedtrekkslisten og leg<br>2. Klikk på Legg til              | g til eventuelle n                     | nerknader.                          |
| Rediger detaljer er ferdig               | Produksjon for eksport av fisk og fiskevarer til Vietnam                                                              | Registreringspliktig | 31.10.2014 - | ✓ Endre    | <ol> <li>Gjenta dersom du<br/>produksjonsformer.</li> </ol> | vil legge til flere                    |                                     |
|                                          |                                                                                                    |                      |              |            | Når du er fornøyd, kli                                      | kker du på Neste                       | e.                                  |
|                                          |                                                                                                    |                      |              |            | For mer informasjon og produsenter av ma                    | om meldeplikt for<br>itkontaktmaterial | r importører<br>ler, se <u>her.</u> |
|                                          |                                                                                                    |                      |              |            | Informasjon om regis<br>for eksport til Kina                | trering av sjømat                      | tprodusente                         |
|                                          | Forrige Neste                                                                                                    |                      |              |            | Informasjon om regis<br>for eksport til Russlar             | trering av sjømat<br>d                 | tprodusente                         |
|                                          | ronige neece                                                                                                    |                      |              |            | Informacion om regis                                        | trering av sigmat                      | torodusenter                        |

B. Hvis du ikke har «Produksjon for eksport av fisk og fiskevarer til Russland» fra før:

Velg produksjonsformen fra nedtrekksmenyen.

| <b>v</b> , ,                                 |                  |                                                           | ,                         |                        |                         |          |                                                                                                    |                                              |                                     |
|----------------------------------------------|------------------|-----------------------------------------------------------|---------------------------|------------------------|-------------------------|----------|----------------------------------------------------------------------------------------------------|----------------------------------------------|-------------------------------------|
| $^{\circ}$                                   |                  |                                                           |                           |                        |                         | Sk<br>Te | <b>jematjenest</b><br>stinnlogget Martin                                                               | ne<br>Ilinka (for NORDLAI                    | ND HAVFISKE                         |
| <b>Mattilsynet</b> Statens tilsyn for plante | er, fisk, dyr oj | g næringsmidler                                           |                           |                        |                         |          |                                                                                                    |                                              |                                     |
| Aktuelt Skjema Send beskjed                  | Mine sa          | aker Oversikt Om skjematjenester                          | Min profil Nynorsk Logg u | it)                    |                         |          |                                                                                                    |                                              |                                     |
| Endre informasion om nærin                   | gsmidde          | lvirksomhet                                               |                           |                        |                         |          |                                                                                                    |                                              | 8                                   |
| Sider i skjemaet                             | 5                | Velg produksjonsform for Havtind (Frys                    | afartøy og fabrikkskip)   |                        |                         |          | Hjelp                                                                                                  |                                              |                                     |
| Ø Velg tilsynsobjekt                         |                  | Produksjonsform:                                          |                           |                        |                         |          | Generell                                                                                               | Skjema                                       | Felter                              |
| Ø Rediger detaljer                           | 0                | Fabrikkskip<br>Fartøy som koker krepsdyr og bløtdyr       |                           |                        |                         |          | Vela de produksio                                                                                      | nsformene du ønske                           | er for                              |
| Velg produksjonsform                         | $\triangleright$ | Foredling - marine ingredienser for konsum<br>Frysefartøy |                           |                        |                         |          | aktiviteten din. Merk at du ikke kan endre direkte<br>dine eksisterende produksionsformer, bare søke o |                                              |                                     |
| Registrer vedlegg                            |                  | Produksjon for eksport av fisk og fiskevarer ti           | Russland                  |                        |                         |          | nye. Noen produk<br>endres. Da må du                                                                   | ijonsformer er utgå<br>legge inn de nve      | tt, og må                           |
| Kontroller opplysninger                      |                  | Produksjonstorm<br>Ervsefartev                            |                           | Registreringsform      | Periode<br>18.05.2011 - | ∠ Endre  | produksjonsforme                                                                                       | ne som du velger fr                          | a listen                            |
| Send inn                                     |                  | f                                                         |                           | double in the solution | 1010012012 -            | P LINE   | <ol> <li>Velg først den<br/>nedtrekkslisten og</li> </ol>                                              | riktige produksjons<br>legg til eventuelle i | formen fra<br>merknader.            |
| i Rediger detaljer er ferdig                 |                  |                                                           |                           |                        |                         |          | <ol> <li>Klikk på Legg</li> <li>Gjenta derson<br/>produksjonsforme</li> </ol>                          | til.<br>du vil legge til flen<br>7.          | e                                   |
|                                              |                  |                                                           |                           |                        |                         |          | Når du er fornøyd,                                                                                     | klikker du på Nest                           | e.                                  |
|                                              |                  |                                                           |                           |                        |                         |          | For mer informasj<br>og produsenter av                                                                 | on om meldeplikt fo<br>matkontaktmateria     | r importører<br>der, se <u>her.</u> |
|                                              |                  |                                                           |                           |                        |                         |          | Informasjon om re<br>for eksport til Kina                                                              | gistrering av sjøma                          | tprodusenter                        |
|                                              |                  | Forrige Neste                                             |                           |                        |                         |          | Informasion om re<br>for eksport til Rus                                                               | gistrering av sjøma<br>iland                 | itprodusenter                       |
|                                              |                  |                                                           |                           |                        |                         |          | Informasion om re                                                                                      | aistroring by signa                          | throdusenter                        |

www.mattilsynet.no

Mattilsynet, Hovedkontoret, Avdeling fisk og sjømat, Seksjon for eksport og import Saksbehandler: Martin Hlinka Tlf.: +47 55 21 57 12 Besøksadresse: Rosenkrantzgate 3, Bergen E-post: <u>postmottak@mattilsynet.no</u>

## 6. Fyll ut informasjonen som skal meldes til EØU, og velg «Endre» før du velger «Neste» \*

Veiledning:

- Kryss av for de varetyper du ønsker å produsere for eksport til EØU.
- For hver varetype, legg inn teoretisk produksjonskapasitet i tonn råvare per år.
- Kryss av for om råvarene er opprettet eller villfanget. Hvis det benyttes opprettet råvare, kryss av i nedtrekkslisten hvilke arter som produseres.

\* Dersom du samtidig ønsker å registrere virksomheten for eksport til Vietnam og/eller Kina, skal dette gjøres ved å gjennomføre tilsvarende trinn 5 og 6 for de produksjonsformene det gjelder, før du velger «Neste». Da vil alle registreringene sendes samlet inn som én sak. For å se detaljert veiledningstekst per land, se punkt 6 i veiledningene det er lenket til i hjelpeteksten til høyre.

| Registrer vedlegg     Kontroller opplysninger | Detaljer for: Produksjon for eksport av fisk og fiskevarer til Russland Produksjon av fisk og fiskevarer Vivse av for en eller føre av føloende underkatenorier: | dine eksisterende produksjonstormer, bare søke<br>om nye. Noen produksjonstormer er utgått, og må<br>endres. Da må du legge inn de nye<br>produksjonsformene som du velger fra listen                                                                                                    |
|-----------------------------------------------|----------------------------------------------------------------------------------------------------|----------------------------------------------------------------------------------------------------|
| Rediger detaljer er ferdig                    |                                                                                                    | Veig først den riktige produksjonsformen fra<br>nedtrekkslisten og legg til eventuelle merknader.     Klikk på Legg til.     Given de se de se |
|                                               | U U I. Levende hsk                                                                                                    | Når du er fornøvd, klikker du på Neste.                                                                                                    |
|                                               | U 1.2 Fersik og kjølt fisk                                                                                                    | For mer informasjon om meldeplikt for importører<br>og produsenter av matkontaktmaterialer, se <u>her.</u>                                                                                                    |
|                                               | t <sup>2</sup> ♥ 1.3 Prosen fisk<br>Bedriftens produksionskapasitet (tonn råvare/år):                                                                            | Informasjon om registrering av sjømatprodusenter<br>for eksport til Kina                                                                                                    |
|                                               | 25500<br>⊠ Vittange<br>□ Opdrettet råvare                                                                                                    | for eksport til Russland<br>Informasjon om registrering av sjømatprodusenter<br>for skeport til Vistam                                                                                                    |
|                                               | 🗹 🖲 1.4 Fiskefilet (herunder fiskelijatt, delg); fersic, kjalt eller fryst                                                                                       |                                                                                                    |
|                                               | Bedriftens produksjonakapasitet (tonn råvare/år):<br>25500<br>UNItänget råvare<br>Ø Oppdrettet råvare                                                            |                                                                                                    |
|                                               | Velg arter som er oppdrettet:<br>Ingen alternativer valgt.                                                                                                    |                                                                                                    |
|                                               | Søk 0 Raja undulata ke, varm- eller kaldrokt                                                                                                    |                                                                                                    |
|                                               | Regnbueørret, Oppdrettsørret ersk, kjølt, fryst, tørket, saltet eller i saltlake                                                                                 |                                                                                                    |
|                                               | Reke (dypvans )     Reke av Crangonidaeslekten     Reke av Crangonidaeslekten                                                                                    |                                                                                                    |
|                                               |                                                                                                    |                                                                                                    |
|                                               | 0 1.9 Biprodukter av fisk; kjølt, fryst                                                                                                    |                                                                                                    |
|                                               | 🛛 🖲 1.10 Fettstoffer og fraksjoner av disse, av fisk, akvatiske pattedyr, krepsdyr, bløtdyr og andre virveliøse akvatiske dyr                                    |                                                                                                    |
|                                               | 🗌 🜒 1.11 Rogn av stør, laksefisk eller andre fiskearter, virvelløse akvatiske dyr og dens erstatninger                                                           |                                                                                                    |
|                                               | 🗆 🕏 1.13 Ferdig eller konservert fisk, rogn av stør eller kaviaretterligninger produsert av fiskeegg.                                                            |                                                                                                    |
|                                               | 🗆 🖲 1.14 Ferdig eller konserverte krepsdyr, bletdyr og andre akvatiske virvelløse dyr                                                                            |                                                                                                    |
|                                               | 🗌 🕄 2 Lagring av kjølte eller fryste produkter av fisk, krepsdyr, bløtdyr og andre akvatiske virvelløse dyr                                                      |                                                                                                    |
|                                               |                                                                                                    |                                                                                                    |
|                                               | Produksjonsform Pariode Periode Endre                                                                                                    |                                                                                                    |
|                                               |                                                                                                    |                                                                                                    |
|                                               | Forrige Neste                                                                                                    |                                                                                                    |

#### www.mattilsynet.no

Mattilsynet, Hovedkontoret, Avdeling fisk og sjømat, Seksjon for eksport og import Saksbehandler: Martin Hlinka Tlf.: +47 55 21 57 12 Besøksadresse: Rosenkrantzgate 3, Bergen E-post: <u>postmottak@mattilsynet.no</u>

## 7. «Registrer vedlegg»

Hopp over dette punktet da denne registreringen ikke krever vedlegg, velg «Neste»

### 8. «Kontroller opplysninger»

Se over informasjonen du har skrevet inn og velg «Neste»

## 9. «Send inn»

Velg «Send inn skjema»

| °O                                                                 | Skjemat<br>Testinnlogs                                                                                                    | jenestene<br>et Martin Hlinka (for NORDLAND HAVFISKE AS          |
|--------------------------------------------------------------------|----------------------------------------------------------------------------------------------------|------------------------------------------------------------------|
| Mattilsynet Statens tilsyn                                         | for planter. fisk, dyr og næringsmidler                                                                                                   |                                                                  |
| Aktuelt Skjema Send                                                | beskjed Mine saker Oversikt Om skjematjenester Min profil Nynorsk Logg ut                                                                 |                                                                  |
| Mine skjema Andre skjema Mine                                      | e påbegynte skjema                                                                                                    |                                                                  |
| Endre informasjon om 1                                             | næringsmiddelvirksomhet                                                                                                    | 8                                                                |
| Sider i skjemaet                                                   | Send                                                                                                    | Hjelp                                                            |
| Ø Velg tilsynsobjekt                                               | Vær oppmerksom på at det kan ta inntil ett minutt å sende inn skjemaet. Unngå derfor å trykke på knappen flere ganger<br>etter hverandre. | Generell Skjema Felter                                           |
| <ul> <li>Rediger detaijer</li> <li>Velg produksjonsform</li> </ul> | Når skjemaet er mottatt, vil du se en kvittering som bekrefter det.                                                                       | For å sende inn skjemaet klikker du på knappen <b>Send inn</b> . |
| Ø Registrer vedlegg                                                | Send inn skjema                                                                                                    |                                                                  |
| <ul> <li>Kontroller opplysninger</li> </ul>                        |                                                                                                    |                                                                  |
| Send inn                                                           | $\triangleright$                                                                                                    |                                                                  |
| Kontroller opplysninger er ferdig                                  |                                                                                                    |                                                                  |
|                                                                    |                                                                                                    |                                                                  |

## 10. Dette skjer videre:

- Mattilsynets lokale avdeling mottar skjemaet som en melding. Registreringen vil bli synlig som en produksjonsform for virksomheten i den nederste boksen det er bilde av på punkt 5 og 6. Dette skjer vanligvis umiddelbart etter innsending. Noen ganger må imidlertid Mattilsynet lokalt kvittere for innsendingen i sitt system før endringene dukker opp i oversikten.
- Mattilsynets Hovedkontor, Seksjon for eksport og import tar med jevne mellomrom ut lister som sammenstiller oppdatert informasjonen fra de ulike produsentene, og oversender disse til russiske myndigheter for videre behandling.
- Russiske lister ligger tilgjengelig på følgende nettside: <u>www.fsvps.ru</u>

www.mattilsynet.no

Mattilsynet, Hovedkontoret, Avdeling fisk og sjømat, Seksjon for eksport og import Saksbehandler: Martin Hlinka Tlf.: +47 55 21 57 12 Besøksadresse: Rosenkrantzgate 3, Bergen E-post: <u>postmottak@mattilsynet.no</u>